## UNT BRIDGE

## How to Access Training Certificates as a Manager:

- 1. Hover over the Analytics tab
- 2. Click on Transcript
- 3. Change the fields to the following:
  - a. Change **Enrollment Date** to desired date e.g. "is any time" or "is in the last 90 days"
  - b. Change Account Name to "is University of North Texas"
  - c. Change Status to "is Completed"
  - d. Click on More and change "Has Certificate" to Yes
- 4. Click on the blue round arrow in the top right corner to update the search.
- 5. Click on the three dots in the top right corner, then click Download
- 6. A small window will open with the download options.
  - a. Change Format to CSV and click Download
- 7. Open the downloaded document. It will open as an Excel file. **Column R** will contain the hyperlink for each certificate.

AskTraining@unt.edu http://training.unt.edu

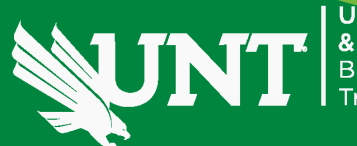

INIVERSITY INTEGRIT COMPLIANCE Susiness Operations raining